Click the link on my lesson plans where it says Get Files Here.

Then a download bar will show up at the bottom of the screen like pictured below.

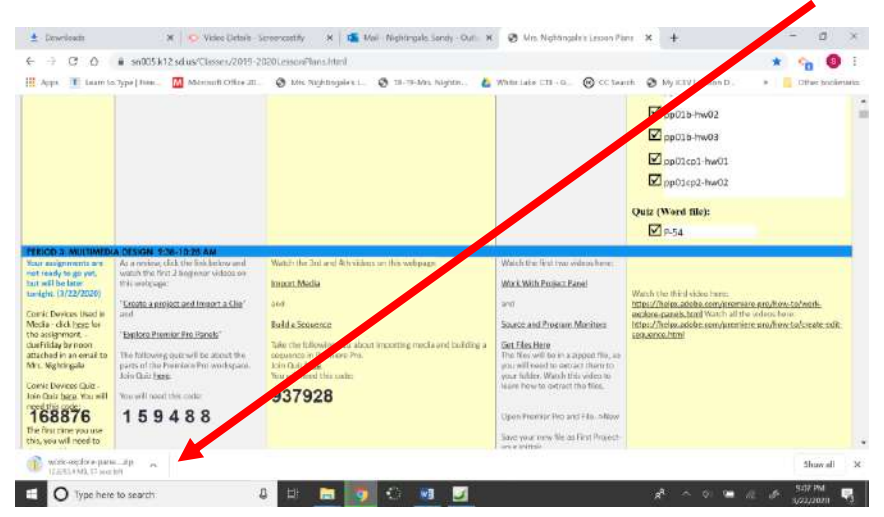

Click the arrow on the right and choose Show in Folder.

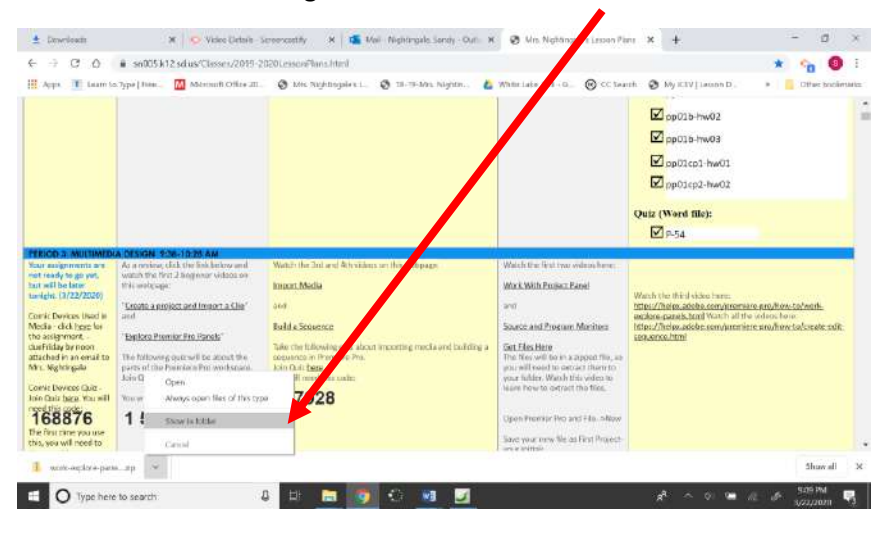

Right-click on the zipped folder and choose Extract All.

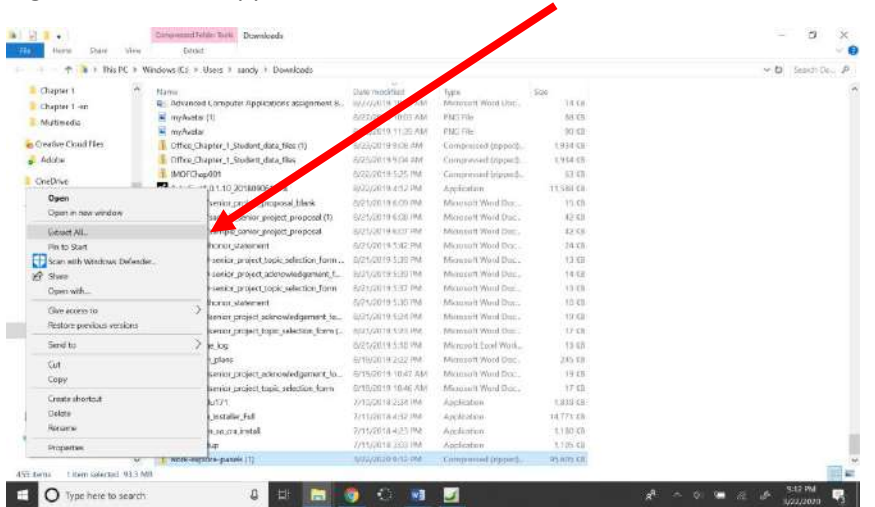

Click Browse to select your Multimedia folder on your desktop. Click Select Folder.

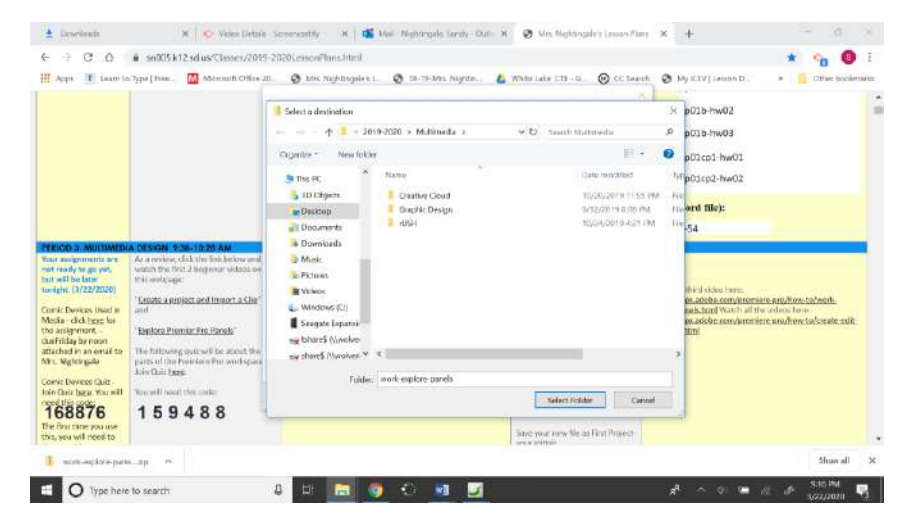

Make sure the checkmark is checked by Show extracted files when complete, and click Extract.

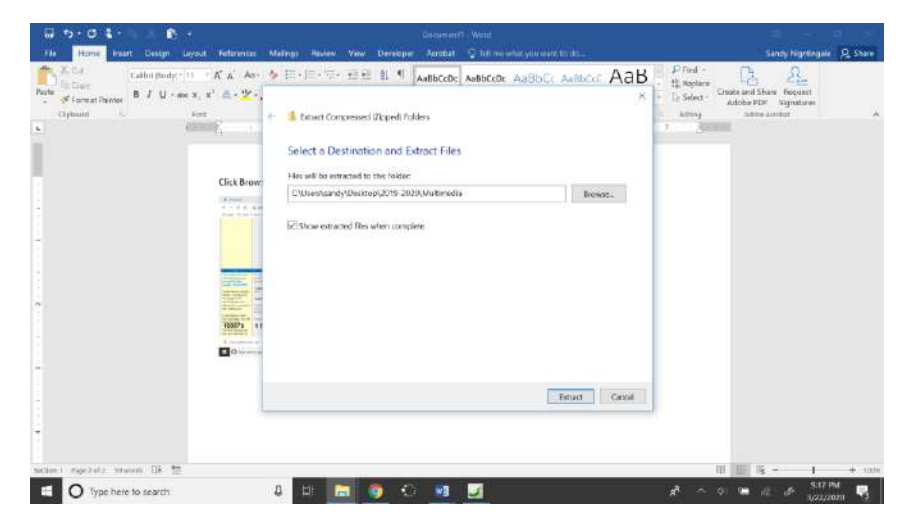

Your extracted files should show up in your folder in a folder called work-explore-panels.

These are the files you will need for your assignments today.